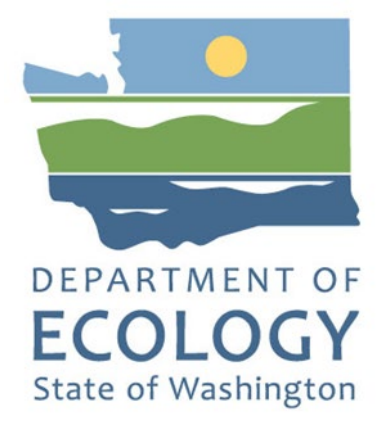

## **PARIS Usage Guide**

Locating Documents, Reports, and DMR Data

Ву

Alisha Mckittrick

For the

#### Water Quality Program

Washington State Department of Ecology Olympia, Washington

April 2025, Publication 25-10-020

## **Publication Information**

This document is available on the Department of Ecology's website at: <u>https://apps.ecology.wa.gov/publications/summarypages/2510020.html</u>

## **Contact Information**

#### Water Quality Program

Southwest Region Office P.O. Box 47775 Olympia, WA 98504-7600 Phone: 360-407-6300 **Website<sup>1</sup>:** <u>Washington State Department of Ecology</u>

## **ADA Accessibility**

The Department of Ecology is committed to providing people with disabilities access to information and services by meeting or exceeding the requirements of the Americans with Disabilities Act (ADA), Section 504 and 508 of the Rehabilitation Act, and Washington State Policy #188.

To request an ADA accommodation, contact Ecology by phone at 564-999-3587 or email at alisha.mckittrick@ecy.wa.gov. For Washington Relay Service or TTY call 711 or 877-833-6341. Visit Ecology's website for more information.

Publication 25-10-020 Page 2

<sup>&</sup>lt;sup>1</sup> www.ecology.wa.gov/contact

## Table of Contents

| PARIS Usage Guide1                                     |
|--------------------------------------------------------|
| Publication Information2                               |
| Contact Information2                                   |
| ADA Accessibility2                                     |
| About Water Quality Permits5                           |
| About PARIS5                                           |
| Disclaimer6                                            |
| Navigating PARIS7                                      |
| Home Page Search (Basic Search)7                       |
| Home Page Tabs Search8                                 |
| Locating Documents9                                    |
| Basic Reports10                                        |
| Facility Summary10                                     |
| Facility Details11                                     |
| Filtering and Exporting Reports12                      |
| Sorting Already Populated Search Results12             |
| Filtering Report Settings for More Concise information |
| Export Data14                                          |
| Specific Reports15                                     |
| Location Based Reports15                               |
| Search by Waterbody/Watershed17                        |
| Permit Application Status17                            |
| Permits by SIC/NAICS18                                 |
| Impaired Waterbody Limits20                            |
| Compliance and Violation Reports21                     |
| Violations and Permit Triggers Report21                |
| Discharge Monitoring Reports22                         |
| Publication 25-10-020PARIS Usage GuidePage 3April 2025 |

| Discharge Monitoring Reports Data Search      | 22 |
|-----------------------------------------------|----|
| View Discharge Monitoring Reports             | 23 |
| Troubleshooting                               | 24 |
| Helpful Links, Contacts, and More Information | 25 |

## About Water Quality Permits

Managing wastewater and stormwater is important to protect the health of surface and groundwater. Using a system of water quality permits, we manage when, where, and how treated wastewater and stormwater enters the environment.

A wastewater discharge permit is required for:

- Disposal of waste material into "waters of the state," which include rivers, lakes, streams, marine waters, and all underground waters and aquifers.
- Certain industrial users that discharge industrial waste into sanitary sewer systems.
- Facilities that produce stormwater runoff to surface waters, from industrial sites, municipalities, and construction sites.

There are various types of permits issued depending on the type of discharge. All Permittees must reapply for their permit(s) every five years. The regulatory agency reviews the permit requirements and adjusts if needed when reissuing a permit for another permit term. Many facilities have had permits for a number of years and may have had several versions of the permit (same permit number, different version number). The Active Permit is the version that is currently 'in force'.

For more information regarding permits, visit the <u>Water Quality Permits</u><sup>2</sup> webpage.

## About PARIS

#### The Water Quality Permitting and Reporting Information System, or PARIS<sup>3</sup>,

contains information about water quality permits, inspections, enforcement actions, and discharge monitoring reports (DMRs). Both federal National Pollutant Discharge Elimination System (NPDES) and State Waste Discharge permits are included in the database.

The Department of Ecology (Ecology) developed PARIS to:

- Improve management of general permits.
- Accommodate a single facility with multiple permits.

 <sup>&</sup>lt;sup>2</sup> https://ecology.wa.gov/water-shorelines/water-quality/water-quality-permits
 <sup>3</sup> https://apps.ecology.wa.gov/paris/

- Capture required data elements for EPA.
- Provide a flexible reporting system including access to more data elements.
- Allow additional staff, such as inspectors, to enter data.
- Improve the data quality by providing easier and more intuitive data entry screens.

## Disclaimer

Information provided on Ecology's website is accurate to the best of Ecology's knowledge and is subject to change on a regular basis, without notice. Ecology cannot and does not warrant that the information on this website is absolutely current, although every effort is made to ensure that it is kept as current as possible. Ecology cannot and does not warrant the accuracy of these documents beyond the source documents, although every attempt is made to work from authoritative sources. Links to related sites are provided as a courtesy, but Ecology is not responsible for their availability, content or policies.

Any legal questions regarding this disclaimer, or other questions regarding the use of the Material from Ecology's websites, may be directed to Web Communications Manager, Washington State Department of Ecology, PO Box 47600, Olympia, WA 98504-7600, 360-918-1483. The Washington State Department of Ecology reserves the right to change this policy at any time without notice.

## Navigating PARIS

#### Home Page Search (Basic Search)

The Home Page offers the option to search for a permit within a single search box. Using this search bar will bring up all information pertaining to the active version of all permits associated with the search criteria. If you are looking for a specific permit, you will need to know the permit name, permit number, zip code, or other identifying feature to use this function.

PARIS stores information by the version of the permit. If you are interested in historic information (prior to the latest permit renewal) you must select the "Show Inactive Permits" toggle located directly beneath the search bar.

| DEPARTMENT OF<br>ECOLOGY<br>State of Washington | Water Quality Permitting and Reporting Information System (PARIS)                                                                                                    |  |  |  |  |  |  |  |
|-------------------------------------------------|----------------------------------------------------------------------------------------------------|--|--|--|--|--|--|--|
| Permits/Applications                            | Compliance and Violations Inspections and Enforcements Help More Water Quality Info                                                                                                    |  |  |  |  |  |  |  |
|                                                 | Look up a permit:         Enter Permit Number, Permit Type, Permit or Facility Name, Address, City, County, ZIP, or Region         WA0037087         61 characters left.         Show Inactive Permits         Search for a Permit         Reset         Search for:         Nearby Permits         Permit Number/Type         Inspections         Enforcements         Discharge Monitoring Data         Volations and Permit Triggers         Permit Documents         Historical WPLCS Permit Data (Permits Inactive before early 2010) |  |  |  |  |  |  |  |

Search results will be displayed in a table below the original box. This table offers a hover feature under "Facility Name". If you hover in this location, a drop-down menu will show various options for the permit. Please note, multiple options will be displayed if you have selected the "Show Inactive Permits" toggle.

| S | Search Results        |                     |               |                    |               |                     |        |        |          |                 |              |                  |
|---|-----------------------|---------------------|---------------|--------------------|---------------|---------------------|--------|--------|----------|-----------------|--------------|------------------|
|   | Facility Name         | Water Quality Name  | Permit Number | Permit Type        | Permit Status | Address             | City   | County | Zip Code | Facility Region | Admin Region | Active Documents |
|   | TACOMA CENTRAL NO 1 E | TACOMA CENTRAL NO 1 | WA0037087     | Municipal NPDES IP | Active        | 2201 E PORTLAND AVE | ТАСОМА | Pierce | 98421    | Southwest       | Southwest    | <u>622</u>       |
|   | TACOMA CENTRAL NO 1 E | TACOMA CENTRAL NO 1 | WA0037087     | Municipal NPDES IP | Inactive      | 2201 E PORTLAND AVE | ТАСОМА | Pierce | 98421    | Southwest       | Southwest    | <u>0</u>         |
|   | TACOMA CENTRAL NO 1 ≡ | TACOMA CENTRAL NO 1 | WA0037087     | Municipal NPDES IP | Inactive      | 2201 E PORTLAND AVE | ТАСОМА | Pierce | 98421    | Southwest       | Southwest    | <u>0</u>         |
|   | TACOMA CENTRAL NO 1 = | TACOMA CENTRAL NO 1 | WA0037087     | Municipal NPDES IP | Inactive      | 2201 E PORTLAND AVE | ТАСОМА | Pierce | 98421    | Southwest       | Southwest    | <u>0</u>         |

Publication 25-10-020 Page 7 If you click on the name of the facility, you will be taken to the facility summary. If you want specific details, use the hover feature to select the options that best suits your needs.

| Se              | arch Results            |       |                                            |                                             |
|-----------------|-------------------------|-------|--------------------------------------------|---------------------------------------------|
|                 | Facility Name           | Water | Quality Name                               | Permit Number                               |
|                 | TACOMA CENTRAL NO 1 ≡   | ТАСО  | MA CENTRAL NO 1                            | WA003708                                    |
|                 | Facility Summary        |       |                                            | WA003708                                    |
| 4               | Facility Detail         |       |                                            | WA003708.                                   |
|                 | Permit Documents        |       | MA CENTRAL NO 1                            | WA003708                                    |
|                 | Inspections             |       | MA CENTRAL NO 1                            | WA003708                                    |
|                 | Enforcements            |       |                                            |                                             |
| Ou              | Monitoring Data         |       |                                            |                                             |
|                 | View DMRs               |       |                                            |                                             |
| Со<br><u>So</u> | Violations/Triggers     |       | Eastern Regional (<br>trial Regional Offic | <u>Office Northw</u><br>:e <u>Stormwate</u> |
|                 | Facharia harra di DADIG |       | Diselaiseen                                | Duive and the                               |

#### Home Page Tabs Search

The Home page of PARIS contains multiple tabs across the top bar in the main display. These tabs show various options for specific desired reports when hovered over. Clicking on any of the individual options under the drop-down menu will take you to a secondary page where you will then enter specific information to find the permit(s) associated with your search criteria.

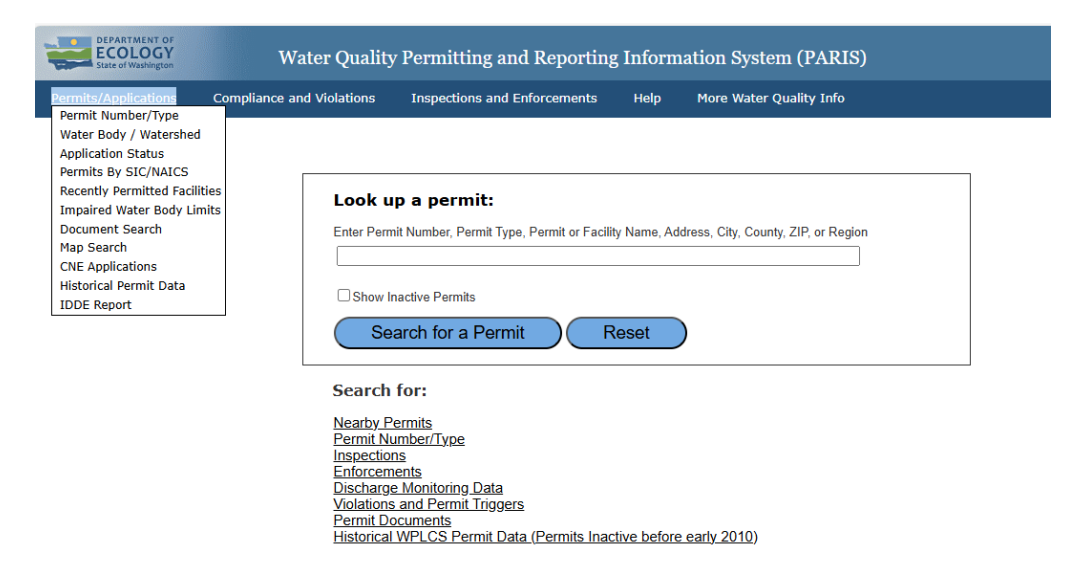

#### Locating Documents

From the home menu, hover over the "Permit/Applications" option and click on "Document Search", or select the link below the search box that says, "Permit Documents". Both links will bring you to the page shown below.

| Document Search                          |                                         |                                                                          |
|------------------------------------------|-----------------------------------------|--------------------------------------------------------------------------|
| Use this page to search for docume       | ents that have been uploaded into PAR   | IS. You can click the download link in the results to open the document. |
| Fill in one or more fields and click Sea | rch                                     |                                                                          |
|                                          | Example: WAR0011379 or 11379            |                                                                          |
| Permit number                            | WA0037087                               |                                                                          |
| Facility / Project Name                  |                                         |                                                                          |
| City                                     |                                         |                                                                          |
| County                                   |                                         |                                                                          |
| Region                                   | Choose a Region 🗸 <u>Use Region Map</u> |                                                                          |
| Permit Type                              | All Permit Types                        | ✓ Look up Permit Types                                                   |
| Document Type                            | All Document Types                      | Look up Document Types                                                   |
|                                          | Search Reset                            |                                                                          |
| Shareable Link                           |                                         |                                                                          |
| Denne it Denne en te                     |                                         |                                                                          |

Once you have entered your desired search criteria, results will appear in a table below the search bar. You can scroll this table and view documents by simply clicking on the document name. You may also select the download toggle(s) and click "Download checked documents" to download several at once. To export an Excel file with the full report, click "Export Data" or click the Excel file icon.

|        | Download Checked Documents Export Data                        |          |                          |                    |                                                |  |  |
|--------|---------------------------------------------------------------|----------|--------------------------|--------------------|------------------------------------------------|--|--|
|        |                                                               |          |                          |                    |                                                |  |  |
|        |                                                               |          |                          |                    |                                                |  |  |
|        |                                                               |          |                          |                    |                                                |  |  |
|        |                                                               |          |                          |                    |                                                |  |  |
| rpe    | Document Name                                                 | Download | Public<br>Notice<br>Date | Facility<br>Region | Info                                           |  |  |
| ittals | Cover Letter CityofTacoma<br>Thursday January 9<br>2025.PDF   |          | 1/9/2025                 | Southwest          | Acute Toxicity Testing<br>Received: 01/09/2025 |  |  |
| ittals | Copy of Record<br>CityofTacoma Thursday<br>January 9 2025.PDF |          | 1/9/2025                 | Southwest          | Acute Toxicity Testing<br>Received: 01/09/2025 |  |  |
| ittals | Tacoma STP#1 December<br>2024.pdf                             |          | 1/8/2025                 | Southwest          | Acute Toxicity Testing<br>Received: 01/09/2025 |  |  |
| ittals | December 2024 Cover<br>Letter.pdf                             |          | 1/8/2025                 | Southwest          | Acute Toxicity Testing<br>Received: 01/09/2025 |  |  |

## **Basic Reports**

#### Facility Summary

If you click on the name of a facility in a search result, you will be taken to the Facility Summary.

The Facility Summary displays:

- all active and inactive permits associated with the facility,
- an aerial map of the location,
- a summary of violations/triggers, inspections,
- and enforcements for all permits,
- a list of the most recent interactions,
- a summary of all facility documents.

Most of the summary report is interactive. If you want more information on a certain section, click on any of the available links to be taken directly to those reports.

## Facility Summary More Details Close Window

#### **CASTLE ROCK STP**

Facility Name: CASTLE ROCK STP Address: 118 CUMMINGS ST SW City: CASTLE ROCK County: Cowlitz

| Permits as of 1/22/2025 - Bold Records Indicate Active Permits                    |                     |           |                |                 |  |  |
|-----------------------------------------------------------------------------------|---------------------|-----------|----------------|-----------------|--|--|
| Click the version number to view the permit documents associated with the permit. |                     |           |                |                 |  |  |
| Permit Number                                                                     | Туре                | Version   | Effective Date | Expiration Date |  |  |
| SO3004047                                                                         | Industrial SW GP    | 1         |                |                 |  |  |
| WA0022683                                                                         | Municipal NPDES IP  | 1         | 10/13/1980     | 10/13/1985      |  |  |
| WA0022683                                                                         | Municipal NPDES IP  | <u>2</u>  | 11/25/1996     | 6/30/2001       |  |  |
| WA0022683                                                                         | Municipal NPDES IP  | <u>3</u>  | 11/1/2001      | 6/30/2006       |  |  |
| WA0022683                                                                         | Municipal NPDES IP  | <u>4</u>  | 1/1/2008       | 12/31/2012      |  |  |
| WA0022683                                                                         | Municipal NPDES IP  | <u>5</u>  | 8/1/2014       | 7/31/2019       |  |  |
| WA0022683                                                                         | Municipal NPDES IP  | <u>6</u>  | 1/1/2024       | 12/31/2028      |  |  |
| Permit Number                                                                     | Violations/Triggers | Ins       | pections       | Enforcements    |  |  |
| SO3004047                                                                         | <u>0</u>            | <u>0</u>  | :              | 0               |  |  |
| WA0022683                                                                         | <u>268</u>          | <u>72</u> |                | <u>70</u>       |  |  |

These counts represent "all time". Click to view the details of these values. Links will show only active permits by default.

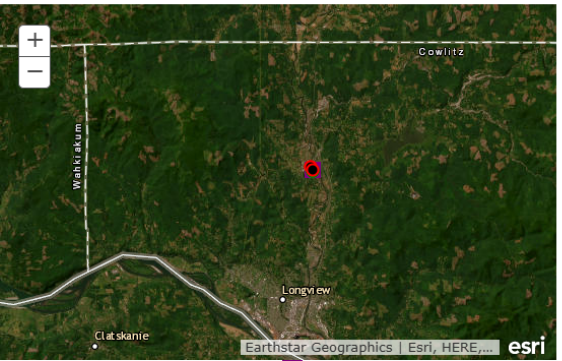

• -Feature Active • -Feature Inactive -Facility -Facility <u>Click here</u> to view this facility in google maps

### Facility Details

Within Facility Summary, you can click on "More Details" to be taken to the Facility Details page where you can download tables of compiled summary data.

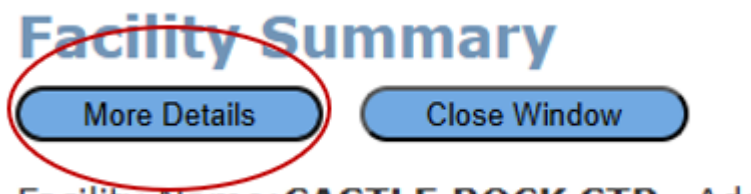

Facility Name: CASTLE ROCK STP Address: 118

Click on "Download this table" at the bottom of any table listed in this menu to download the assoiciated summary data.

| ļ | <u>Permits</u>      |                    |               |               |
|---|---------------------|--------------------|---------------|---------------|
|   | Water Quality Name  | Permit Type        | Permit Number | Permit Versio |
|   | CASTLE ROCK STP     | Municipal NPDES IP | WA0022683     | 1             |
|   | CASTLE ROCK STP     | Municipal NPDES IP | WA0022683     | 2             |
|   | CASTLE ROCK STP     | Municipal NPDES IP | WA0022683     | 3             |
|   | CASTLE ROCK STP     | Municipal NPDES IP | WA0022683     | 4             |
|   | CASTLE ROCK STP     | Municipal NPDES IP | WA0022683     | 5             |
|   | CASTLE ROCK STP     | Municipal NPDES IP | WA0022683     | 6             |
|   | CASTLE ROCK WWTP    | Industrial SW GP   | SO3004047     | 1             |
| C | Download this table |                    |               |               |

## Filtering and Exporting Reports

#### Sorting Already Populated Search Results

Once you click search and have your desired set of data, the results are automatically sorted by the Facility Name in alphabetical order. You can sort other sections by clicking on any of the other labels across the top of the search results. In this example, "Sample Date" was selected. Clicking once sorts the data from oldest to newest. Clicking a second time will sort the newest information at the top.

| Apply                                      |                          |                  |                  |                          |                |         |                          |                     |                  |         |                  |
|--------------------------------------------|--------------------------|------------------|------------------|--------------------------|----------------|---------|--------------------------|---------------------|------------------|---------|------------------|
| Facility<br>Name                           | Water<br>Quality<br>Name | Permit<br>Number | Permit<br>Status | Permit<br>Type           | City           | County  | Monitor<br>Begin<br>Date | Monitor<br>End Date | Sample<br>Date ▼ | Feature | Monitor<br>Point |
| <u>CASTLE</u><br><u>ROCK</u><br><u>STP</u> | CASTLE<br>ROCK<br>STP    | WA0022683        | Active           | Municipal<br>NPDES<br>IP | CASTLE<br>ROCK | Cowlitz | 12/1/2024                | 12/31/2024          | 12/31/2024       | 001     | 001              |
| <u>CASTLE</u><br><u>ROCK</u><br><u>STP</u> | CASTLE<br>ROCK<br>STP    | WA0022683        | Active           | Municipal<br>NPDES<br>IP | CASTLE<br>ROCK | Cowlitz | 12/1/2024                | 12/31/2024          | 12/31/2024       | 001     | 001              |
| <u>CASTLE</u><br>ROCK<br><u>STP</u>        | CASTLE<br>ROCK<br>STP    | WA0022683        | Active           | Municipal<br>NPDES<br>IP | CASTLE<br>ROCK | Cowlitz | 12/1/2024                | 12/31/2024          | 12/31/2024       | 001     | INF              |

#### Filtering Report Settings for More Concise Information

Most reports have various customization capabilities in PARIS. If filtering is available, the filtering option will populate at the top of the report.

| Search Results        |                                                                           |
|-----------------------|---------------------------------------------------------------------------|
| Remove the Permi      | t Status = Active filter to view <u>both</u> active and inactive permits. |
| Report Details        |                                                                           |
| Primary Report        | <b>•</b>                                                                  |
| -Filter Search Result | t                                                                         |
| AND V TE T            | та<br>та                                                                  |
| Permit Status         | EqualTo  Active                                                           |
|                       |                                                                           |

Publication 25-10-020 Page 12 Commonly used report settings can be found under the report details. Click on primary report and the other options will be displayed.

| Search Results                |                                                              |
|-------------------------------|--------------------------------------------------------------|
| Remove the Permit Status = Ac | tive filter to view <u>both</u> active and inactive permits. |
| Report Details                |                                                              |
| Primary Report                |                                                              |
|                               |                                                              |
| Primary Report                |                                                              |
| Full Details                  |                                                              |
| Violations only               |                                                              |
| Permit Status   EqualTo       | Active                                                       |
| (Permit Status = 'Active')    |                                                              |
| Apply                         |                                                              |

For more specific filtering, you will use the "Filter Search Result" function.

The first drop down contains the "AND, OR" selections. Selecting "AND" will generate results that contain both search parameters inclusively. Selecting "OR" will generate results for either of the parameters.

Once you have selected "AND/OR", click the plus icon directly beside your selection to add a row for options. You can then click on the first box to update the desired filtering parameter. The example below shows filter settings on a DMR report set to populate flow data from a specific monitoring point within an active permit.

| port Details                                                                         |   |
|--------------------------------------------------------------------------------------|---|
| imary Report                                                                         |   |
| er Search Result                                                                     |   |
| AND <b>v</b> $\overline{\overline{\overline{+}}}$ $\overline{\overline{+}}$ <b>x</b> |   |
| Permit Status •     EqualTo •     Active     •                                       |   |
| Parameter   EqualTo  Flow (Not Applicable)                                           | × |
| Monitor Point   EqualTo   001                                                        | × |

Publication 25-10-020 Page 13

Once you have selected your desired filters, click "Apply" to update the report. From here, you can sort the data as described above.

The best way to learn this feature is to explore different options. There are various settings for dates, parameters, monitoring points, and many other options. If you need assistance finding specific report details and you are not getting the desired results, please do not hesitate to reach out via the contact information at the end of this document.

#### Export Data

To export data in an Excel file format, simply click on the "Export Data" link or the Excel icon in the top right corner of the search results within all reports. For documents, there are several options for downloading one document or several at a time as discussed in the "locate documents" section of this document. This function is best suited on a desktop computer, however, if you are using a mobile device the export data icon may be off to the right of your screen.

|          |           | Export Data |
|----------|-----------|-------------|
|          |           |             |
|          |           |             |
|          |           |             |
| End Date | EnteredBy | View Report |

## Specific Reports

While most reports can be easily filtered, some have specific settings and requirements to achieve desired results.

#### Location Based Reports

It is possible to search for permits based on location while using PARIS on a mobile device. To do so, visit the Ecology home page and click on "Nearby Permits".

| Compliance | and Violations                                        | Inspections and Enforcements Help                                                                                                    | More Water Quality Info               | Search Q           |
|------------|-------------------------------------------------------|----------------------------------------------------------------------------------------------------|---------------------------------------|--------------------|
|            | Ent<br>Add<br>S                                       | k up a permit:<br>er Permit Number, Permit T<br>dress, City, County, ZIP, or F<br>how Inactive Permits<br>Search for a Permit                                               | ype, Permit or Facility Nan<br>Region | ne,                |
|            | Sea<br>Per<br>Insi<br>Ent<br>Dis<br>Vio<br>Per<br>His | rch for:<br>arby Permits<br>mit Number/Type<br>pections<br>orcements<br>charge Monitoring Data<br>lations and Permit Triggers<br>mit Documents<br>torical WPLCS Permit Data | (Permits Inactive before e            | <u>arly 2010</u> ) |

Next, you will need to select "Get Location" in the blue box beside the "Use GPS" option in the search section.

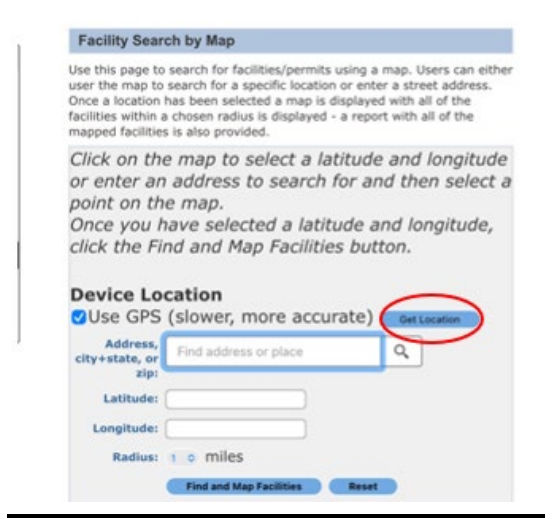

Publication 25-10-020 Page 15 You will then be prompted to allow the website to access your location, to use this service, you must click "Allow".

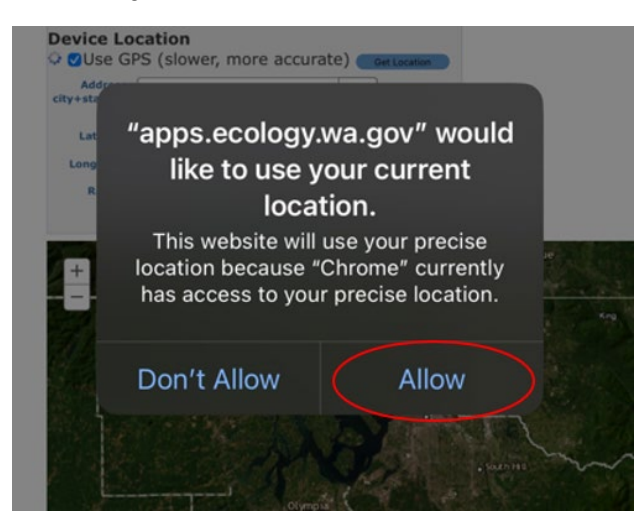

After allowing the website to access your location, the search results will update with latitude and longitude values. You may change the radius you are searching at this point. Once satisfied with your search filters, click "Find and Map Facilities" to see the search results.

|                   | on                 |          |     |          |
|-------------------|--------------------|----------|-----|----------|
| Device Locatio    | wer more           | accurate |     | agation  |
| Accuracy: 7 37    | m                  | accurace | Ger | location |
| Accuracy. 7.57    |                    |          |     |          |
| Address, Find     | address or plac    | ce       | Q   |          |
| zip:              |                    |          |     |          |
| Latitude: 47.069  | 2604               |          |     |          |
| Longitude: -122.7 | 89903              |          |     |          |
| Radius: 1 0       | miles              |          |     |          |
| Fin               | d and Map Faciliti | es Re    | set |          |

#### Search by Waterbody/Watershed

To search for permits associated with specific waterbodies or watersheds, use the <u>Search by Waterbody/Watershed</u><sup>4</sup> link. This location can be found on the home page of PARIS under the "Permit/Applications" tab.

When searching for a waterbody, type the name into the search bar. If no outfalls are associated with this waterbody, you will receive a message that states, "No records found matching your search."

| Search by Water Body / Watershed                                                             |  |  |  |  |  |
|----------------------------------------------------------------------------------------------|--|--|--|--|--|
| Use this page to search for permits and coverages for facilities that discharge to a specifi |  |  |  |  |  |
| Fill in one or more fields and click <b>Search</b>                                           |  |  |  |  |  |
| Water Body Name lake bubbles                                                                 |  |  |  |  |  |
| Watershed Name All WRIA / Watersheds   Watershed Map                                         |  |  |  |  |  |
| Search Reset                                                                                 |  |  |  |  |  |
| Shareable Link                                                                               |  |  |  |  |  |
| No second found metablic survey second                                                       |  |  |  |  |  |

No records found matching your search.

If outfalls are associated with the waterbody, a result will populate. You can download the entire table using the "Export Data" button or explore specific permits by clicking on the water quality name.

| Search Results                                               |           |             |                       |                                  |          |        |       |            |                     |                            |
|--------------------------------------------------------------|-----------|-------------|-----------------------|----------------------------------|----------|--------|-------|------------|---------------------|----------------------------|
|                                                              |           |             |                       |                                  |          |        |       |            |                     | Export Data                |
| Filter Search Result                                         |           |             |                       |                                  |          |        |       |            |                     |                            |
| NO* #2 #3 X                                                  |           |             |                       |                                  |          |        |       |            |                     | -                          |
|                                                              |           |             |                       |                                  |          |        |       |            |                     |                            |
| Auro                                                         |           |             |                       |                                  |          |        |       |            |                     |                            |
|                                                              | Owned     | Description |                       |                                  |          |        |       | Institute. |                     |                            |
| Water Quality Name                                           | Namber    | Status      | Permit Type           | Address                          | City     | County | code  | Code       | WRIA Name           | Waterbody Name             |
| 10400 NE 52nd Street                                         | WAR127048 | inactive    | Construction SW<br>GP | 10400 NE 52ND ST                 | KIRKLAND | King   | 96033 |            |                     | Lake Washington            |
| 15th & Market                                                | WAR304246 | inactive    | Construction SW<br>GP | 1448 NW Market St                | SEATTLE  | King   | 98107 | 08         | Cedar-<br>Sammamish | Lake Washington Ship Canal |
| 15th Ave W NW and Ballard Endge AAC and Leary<br>Way Retroff | WAR311975 | Active      | Construction SW<br>GP |                                  | SEATTLE  | King   | 96107 | 06         | Cedar-<br>Sammamish | Lake Washington Ship Canal |
| 2011 Arterial Rainier Avenue S                               | WAR124890 | Inactive    | Construction SW       | Ramer Ave S S Walden S<br>Alaska | SEATTLE  | King   | 98118 | 08         | Cedar-<br>Sammamich | Lake Washington            |

## Permit Application Status

To search for the current status of a permit application, use the <u>Application Status</u><sup>5</sup> link. This location can be found on the home page of PARIS under the "Permit/Applications" tab.

 <sup>&</sup>lt;sup>4</sup> https://apps.ecology.wa.gov/paris/PermitSearch/WaterBodySearch.aspx
 <sup>5</sup> https://apps.ecology.wa.gov/paris/PermitSearch/ApplicationStatusSearch.aspx

You will want to set up your search as shown below. Search your facility/project name, the permit action as "Application" and select "only search draft permits", as the application will be stored with the future version of the permit.

#### Search Application Status

Use this page to search for the current status of your application. This can be application for permit coverage, Certificate of I individual permit application.

Search by the facility name used on the application.

| Fill in the facility name and click <b>Sear</b> | ch.                                                |
|-------------------------------------------------|----------------------------------------------------|
| Facility/Project Name*                          |                                                    |
| Permit Action                                   | Application                                        |
| Draft Only                                      | Only Search Draft Permits (Exclude Active Permits) |
|                                                 | Search Reset                                       |
| Shareable Link                                  |                                                    |

Results will populate below the search bar. Look through the milestones for the current action. The report automatically filters results by date, with the most recent action on the bottom. If the application process is completed, there will be a "complete" milestone. Otherwise, there are still administrative steps to be completed in the application process.

| Search Results                                                                                                    |               |                                                  |                |
|----------------------------------------------------------------------------------------------------|---------------|--------------------------------------------------|----------------|
| Water Quality Name                                                                                                    | Permit Action | Milestone                                        | Milestone Date |
| Port Hadlock Water Reclamation Facility<br>Address: 236 Lopeman Rd PORT HADLOCK 98339<br>County: Jefferson<br>Permit Number: ST0006066<br>Permit Type: Municipal to ground SWDP IP<br>Status: Draft<br>Effective Date: N/A<br>Electronic Application Status: N/A<br>Document: Z | Application   | Application Received                             | 01/19/2024     |
|                                                                                                    | Application   | Assigned to Permit Writer                        | 01/19/2024     |
|                                                                                                    | Application   | Public Notice of Application                     | 03/06/2024     |
|                                                                                                    | Application   |                                                  | 03/13/2024     |
|                                                                                                    | Application   |                                                  | 05/30/2024     |
|                                                                                                    | Application   | Complete (Administratively/Technically Complete) | 05/30/2024     |

#### Permits by SIC/NAICS

Each industrial permit lists the "Industry Code(s)" that describe the activities occurring on site. Standard Industry Code (SIC) and North American Industry Classification System (NAICS) codes are both used in permits found in the database. Some permits have a mix of SIC and NAICS codes.

To search for permits associated with specific SIC and NAICS codes, use the <u>Search</u> by <u>SIC/NAICS</u><sup>6</sup> link. This location can be found on the home page of PARIS under the "Permit/Applications" tab.

The primary report lists all industrial codes. Permits with more than one SIC or NAICS code will be listed multiple times.

| Search Results                                                                            |
|-------------------------------------------------------------------------------------------|
| Remove the Permit Status = Active filter to view <u>both</u> active and inactive permits. |
| Report Details                                                                            |
| Primary Report                                                                            |
| Filter Result Table                                                                       |
|                                                                                           |
| Permit Status  EqualTo Active  X                                                          |
| (Permit Status = 'Active')                                                                |
| Apply                                                                                     |

You will need to click on "Primary Report" under report details to change the report to individual SIC or NAICS results. You can download the report at this point by clicking the export data link, or you can continue to filter results for a more narrowed scope.

The default setting is to search active permits. If you wish to search historical data, you will need to click the "x" to remove the active filter.

<sup>&</sup>lt;sup>6</sup> https://apps.ecology.wa.gov/paris/PermitsBySIC-NAICS.aspx

#### Impaired Waterbody Limits

Ecology has entered some data in PARIS for receiving waterbodies that have either a 303d listing (polluted water) or has an outfall that discharges to a Total Maximum Daily Load (TMDL) area or Water Quality Improvement Project. The Primary Report has all the data in one report. Additional reports have preselected the types of coverages (Construction or Industrial Stormwater), and either 303d or TMDL.

To search for information regarding impaired waterbody limits, use <u>Impaired Water</u> <u>Body Limits</u><sup>7</sup>. This location can be found on the home page of PARIS under the "Permit/Applications" tab.

| Search Results                                  |                  |             |                  |      |        |                          |                |
|-------------------------------------------------|------------------|-------------|------------------|------|--------|--------------------------|----------------|
| Only active permits a                           | re shown in this | report.     |                  |      |        |                          |                |
| Report Details                                  |                  |             |                  |      |        |                          |                |
| Primary Report                                  | •                |             |                  |      |        |                          |                |
| Primary Report                                  |                  |             |                  |      |        |                          |                |
| Construction Stormw<br>303(d)                   | ater             |             |                  |      |        |                          |                |
| Construction Stormw<br>TMDL                     | ater             |             |                  |      |        |                          |                |
| Industrial Stormwater<br>303(d)                 | r                |             |                  |      |        |                          |                |
| Industrial Stormwater<br>Nation Science<br>Name | Number           | Permit Type | Permit<br>Status | City | County | Monitoring<br>Point Code | Mo<br>Po<br>De |

After choosing one of the preselected reports, you can further filter results using the "Filter Result Table" function which operates in the same fashion as the "Filter Search Function" described in previous sections.

If you believe there is an error in this content or there are facilities that should be included with this list, please reach out via the contacts at the end of this document.

<sup>&</sup>lt;sup>7</sup> https://apps.ecology.wa.gov/paris/ImpairedWaterBodyLimits.aspx

## **Compliance and Violation Reports**

All reports in this section can be found by hovering over the "Compliance and Violations" tab on the PARIS home screen and selecting the corresponding option.

#### Violations and Permit Triggers Report

Violations are generated when the facility does not comply with its permit. PARIS includes violations when:

- A required report (such as a Discharge Monitoring Report, or DMR) is submitted with values that exceed the permit limit.
- An inspector identifies and documents a specific violation.
- Ecology identifies a violation for over-due reports or missed compliance schedules.

The <u>Violations and Permit Triggers Report</u><sup>8</sup> includes both permit violations and permit triggers. Permit triggers are not violations but rather when triggered require the permit holder to take an action defined in the permit. Benchmark exceedances and design criteria (85%) exceedances are permit triggers and not permit violations.

If the "is addressed" column in this report states "yes", then Ecology has taken an informal or formal action to address the violation or permit trigger. It does not refer to any action taken by the permit holder. Ecology's performance goal is to address all permit violations for individual permits. The report includes NA (not applicable) for general permits.

| Violations and Permit Trigger                                             | S                                                                                               |                                                                             |
|---------------------------------------------------------------------------|-------------------------------------------------------------------------------------------------|-----------------------------------------------------------------------------|
| Use this report to view violations a noted during an inspection. Click th | nd permit triggers. These include benchmark a<br>e "More Info" link to view more information ab | nd limit exceedances on monitoring<br>out the violation/trigger including a |
| In Addition to Dates Please Also Fill in                                  | one or more fields and click Search                                                             |                                                                             |
|                                                                           | Example: WAR0011379 or 11379                                                                    |                                                                             |
| Permit Number                                                             |                                                                                                 | ]                                                                           |
| Facility Name                                                             |                                                                                                 | ]                                                                           |
| City                                                                      |                                                                                                 | ]                                                                           |
| County                                                                    |                                                                                                 | ]                                                                           |
| Zip Code                                                                  |                                                                                                 |                                                                             |
| Permit Type                                                               | All Permit Types 🗸                                                                              | Look Up Permit Types                                                        |
| Region                                                                    | Choose a Region V Use Region Map                                                                |                                                                             |
| Violation/Trigger Category                                                | All Categories                                                                                  |                                                                             |
| Start Date                                                                | 5/23/2024                                                                                       |                                                                             |
| End Date                                                                  | 11/23/2024                                                                                      |                                                                             |
|                                                                           | Search Reset                                                                                    |                                                                             |
| Shareable Link                                                            |                                                                                                 |                                                                             |

<sup>&</sup>lt;sup>8</sup> https://apps.ecology.wa.gov/paris/ComplianceAndViolations/ViolationsAndPermitTriggers.aspx

## Discharge Monitoring Reports

### Discharge Monitoring Reports Data Search

Discharge monitoring reports, or DMRs, are summarized results of monitoring data submitted by permit holders. If you are looking for data regarding specific parameters or more precise information, then you should use the <u>"Discharge Monitoring Reports Data"</u> <sup>9</sup> function.

There are three options already available through the system. The primary report includes all submitted data, the "full details" report includes notes that may have been submitted by the permit holder or Ecology, and the "Violations Only" report includes only data that has resulted in a violation within the system. Using the filter settings you can search for specific parameters, outfalls, or types of violations.

| Discharge Monitoring Report                                                                                                    | is (DMR) Data                |  |  |  |
|----------------------------------------------------------------------------------------------------|------------------------------|--|--|--|
| Use this page to search Discharge Monitoring Report (DMR) data. This report data is based on data reported to Ecology from the permittee. |                              |  |  |  |
| In addition to dates, also fill in (or partially fill in) one or more fields, then click Search                                           |                              |  |  |  |
|                                                                                                    | Example: WAR0011379 or 11379 |  |  |  |
| Permit number                                                                                                    | WA0022683                    |  |  |  |
| Facility / Project Name                                                                                                    |                              |  |  |  |
| City                                                                                                    |                              |  |  |  |
| County                                                                                                    |                              |  |  |  |
| ZIP Code                                                                                                    |                              |  |  |  |
| Permit Type                                                                                                    | All Permit Types             |  |  |  |
| Start Date                                                                                                    | 7/1/2024                     |  |  |  |
| End Date                                                                                                    | 1/1/2025                     |  |  |  |
|                                                                                                    | Search Reset                 |  |  |  |
| Shareable Link                                                                                                    |                              |  |  |  |

This report will rely heavily on the way the user filters the results. Please refer to the "Filtering Reports" section for useful tips. If you are still having trouble finding the data you need, please reach out via the contact information at the end of this document.

<sup>&</sup>lt;sup>9</sup> https://apps.ecology.wa.gov/paris/DischargeMonitoringData.aspx

### View Discharge Monitoring Reports

To view entire discharge monitoring reports as submitted by the permit holders use the <u>View Discharge Monitoring Reports</u><sup>10</sup> function.

Results on this page populate similarly to all other reports in the system. Search results will be filtered with the newest DMR within the selected time frame on top. Remember to update this section to find data for your desired date ranges. For this report, you will need to click on "View WebDMRReport" on the far-right side of the search results to open the files associated with that DMR submission.

|        | County | Zipcode | Begin Date | End Date   | EnteredBy | View Report       |
|--------|--------|---------|------------|------------|-----------|-------------------|
| TRALIA | Lewis  | 98531   | 12/1/2024  | 12/31/2024 | Facility  | View WebDMRReport |
| TRALIA | Lewis  | 98531   | 11/1/2024  | 11/30/2024 | Facility  | View WebDMRReport |
| TRALIA | Lewis  | 98531   | 10/1/2024  | 10/31/2024 | Facility  | View WebDMRReport |
| TRALIA | Lewis  | 98531   | 9/1/2024   | 9/30/2024  | Facility  | View WebDMRReport |
| TRALIA | Lewis  | 98531   | 8/1/2024   | 8/31/2024  | Facility  | View WebDMRReport |

Clicking "View WebDMRReport" will bring you to a secondary page. The first file in the list will always be the cover letter. This is an attestation digitally signed by the WQWebDMR user that signed for the report. The following files will include the digital DMR and any other attachments the permit holder included with their submission.

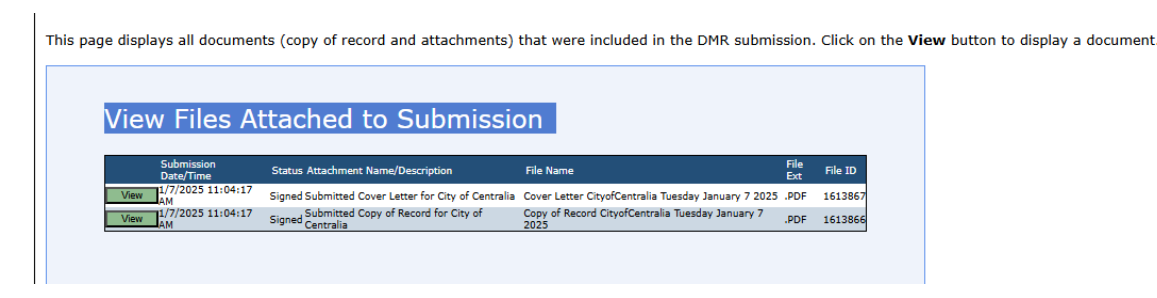

<sup>&</sup>lt;sup>10</sup> https://apps.ecology.wa.gov/paris/ComplianceAndViolations/ViewDMRData.aspx

## Troubleshooting

#### • Why is the same permit listed twice?

The same permit will appear multiple times if the "Show Inactive Permits" toggle is selected. Each version of the permit is listed in the result. You can determine which version is currently active by looking for "Active" under the Permit Status bar. Permits have a five-year cycle. Each time a new cycle begins, a new version will be started in PARIS. Each version is independent, meaning it may have different requirements than the previous version, but possesses the same permit number. Viewing all versions of the permit allows you to see historical data, but the monitoring requirements within that data may not be what is expected in the current permit.

Search Results

| Facility Name         | Water Quality Name  | Permit Number | Permit Type        | Permit Status | Address       |
|-----------------------|---------------------|---------------|--------------------|---------------|---------------|
| TACOMA CENTRAL NO 1 ≡ | TACOMA CENTRAL NO 1 | WA0037087     | Municipal NPDES IP | Active        | 2201 E PORTLA |
| TACOMA CENTRAL NO 1 ≡ | TACOMA CENTRAL NO 1 | WA0037087     | Municipal NPDES IP | Inactive      | 2201 E PORTLA |
| TACOMA CENTRAL NO 1 E | TACOMA CENTRAL NO 1 | WA0037087     | Municipal NPDES IP | Inactive      | 2201 E PORTLA |
| TACOMA CENTRAL NO 1 ≡ | TACOMA CENTRAL NO 1 | WA0037087     | Municipal NPDES IP | Inactive      | 2201 E PORTLA |

# • Nothing is coming up in my data results. Why can't I find what I am looking for?

Be sure to select a valid date range. If you select a date range outside of the permit life cycle, or outside of the required DMR time frames, there will be a message that appears that states "no results found". It is also possible that the permit number or name is mistyped. The database uses specific spelling and names and will not populate data outside of those. For example, if you type "Tacoma Central Wastewater Treatment Plant", you will not find the facility. The facility is listed under "Tacoma Central No 1". If you do not know the permit number or the facility name as listed in PARIS, try using the address or zip code. If you are still unable to find the facility you are looking for, please reach out via the contact information at the end of this document and we will be happy to provide you with the correct details.

## Helpful Links, Contacts, and More Information

More information regarding Ecology can be found on our website: <u>www.ecy.wa.gov</u>

Ecology's Water Quality Permits Webpage: <u>https://ecology.wa.gov/Water-Shorelines/Water-quality/Water-quality-permits</u>

PARIS Ecology Page: <u>https://ecology.wa.gov/regulations-permits/guidance-technical-assistance/water-quality-permits-database</u>

If you need more assistance, feel free to contact us:

For all individual permits except major industrial facilities, and the Boatyard, Fruit Packer, Municipal SW Phase I & II, Sand & Gravel, Upland Fish Hatchery, Water Treatment Plant, Winery, and Puget Sound Nutrient general permits, please contact one of the following Department of Ecology region offices:

Clallam, Clark, Cowlitz, Grays Harbor, Jefferson, Mason, Lewis, Pacific, Pierce, Skamania, Thurston, and Wahkiakum counties:

Washington Department of Ecology Water Quality Program - SWRO PO Box 47775 Olympia, WA 98504-7775 (360) 407-6300 <u>WQWebDMR-SWRO@ecy.wa.gov</u>

Adams, Asotin, Columbia, Ferry, Franklin, Garfield, Grant, Lincoln, Pend Oreille, Spokane, Stevens, Walla Walla, and Whitman counties:

Washington Department of Ecology Water Quality Program - ERO N. 4601 Monroe Spokane, WA 99205-1295 (509) 329-3400 WQWebDMR-ERO@ecy.wa.gov Benton, Chelan, Douglas, Kittitas, Klickitat, Okanogan, and Yakima counties:

Washington Department of Ecology Water Quality Program - CRO 1250 West Alder Street Union Gap, WA 98903-0009 (509) 575-2490 WQWebDMR-CRO@ecy.wa.gov

Island, King, Kitsap, San Juan, Skagit, Snohomish, and Whatcom counties:

Washington Department of Ecology Water Quality Program - NWRO PO Box 330316 Shoreline, WA 98133-9716 (206) 594-0000 <u>WQWebDMR-NWRO@ecy.wa.gov</u>

# For Aquatic Pesticides, Bridge Washing, CAFO, Irrigation, and Vessel Deconstruction General Permits:

Washington Department of Ecology Water Quality Program Attention: General Permit Admin P.O. Box 47696 Olympia, WA 98504-7600 (360) 407-6600 WQGPUnit@ecy.wa.gov

#### For Major Industrial Facilities (NPDES and State Waste Discharge Permits):

Washington Department of Ecology Water Quality Program Major Industrial Unit P.O. Box 47600 Olympia, WA 98504-7600 (360) 407-6945 <u>WQWebDMR-Industrial@ecy.wa.gov</u> For Industrial and Construction Stormwater Applications, Notices of Intent (NOI), Certificates of Non-Exposure (CNE), Transfers of Coverage (TOC), Modifications, or other questions:

Washington Department of Ecology Water Quality Program Stormwater Unit <u>ecyrewqianoi@ecy.wa.gov</u>

#### For Industrial and Construction Stormwater Electronic Signature Agreement Forms (ESAF), or other technical assistance:

Washington Department of Ecology Water Quality Program IT Unit P.O. Box 47699 Olympia, WA 98504-7699 (360) 407-7097 or 1-800-633-6193, Option 3 (toll free) WQWebPortal@ecy.wa.gov

Please refer to the <u>PARIS Contact List<sup>11</sup></u> for an updated email listing for specific permit types and their associated regions.

<sup>&</sup>lt;sup>11</sup> https://apps.ecology.wa.gov/webdmrview/ContactUs.aspx#Stormwater